#### **BAB IV**

#### IMPLEMENTASI DAN PEMBAHASAN

#### 4.1 Implementasi Sistem

Berdasarkan dari perancangan sistem yang dibuat sebelumnya, maka perancangan dapat dibuat dengan mengunanakan pemograman PHP dengan menggunakan framework laravel sedangakan untuk Databasenya menggunakan Mysql.

#### 4.1.1 Batasan Implementasi

Berdasarkam perancangan sistem yang sebelumnya dibuat, maka batasan impelentasinya adalah perangakat lunak (*software*) dan perangkat keras (*Hardware*) harus mendukung.

#### 4.1.2 Implementasi

Berdasarakan program uang dibuat, prosedur yang dilakukan dalam menyelesaikan masalah pada saat pembuatan laporan kinerja instansi pemerintah dengan manual, kini dapat dilakukan mengunakan sistem informasi akuntabilitas kinerja instansi pemerintah (SIAKIP), sistem ini dibangun menggunakan bahasa pemograman PHP dengan laravel sebagai framework sedangakan untuk databasenya menggunakan Mysql.

#### 4.2 Pengujian Sistem

Dari analisa dan perancangan sistem yang dilakukan sebelumnya maka terbentuklah elemen-elemen dari sistem infromasi akuntabilitas kinerja instansi pemerintah berbasis web, adapun elemn-elemen tersebut antara lain:

#### 4.2.1 Halaman Depan

Halam depan aplikasi ini berfungsi sebagai halaman informasi bagi masyarakat, dimana halaman depan ini berisi semua informasi laporan akuntabilitas kinerja instansi pemerinatah, sebagai transparansi informasi bagi masyarakat. Halaman depan terdapat beberapa menu diantaranya adalah :

A. Home

Halaman home ini merupakan halam utama pada sistem informasi akuntabilitas kinerja instansi pemerintah, pada halam ini berisi infromasi visi, misi dan tujuan dari biro organisasi.

Tampilan menu home dapat dilihat pada gamabr 4.1

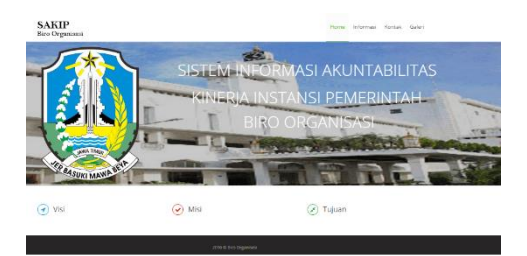

Gambar 4.1 Home Depan

B. Informasi

Halaman ini berisi tetang Laporan akuntabilitas kinerja instansi pemerintah, laporan laporan tersebut terdiri dari perjanjian kinerja, renacana strategis rencana kinera tahunan, pengukuran kinerja dan rencana aksi.

Tampilan halaman informasi dapat dilihat pada gambar 4.2

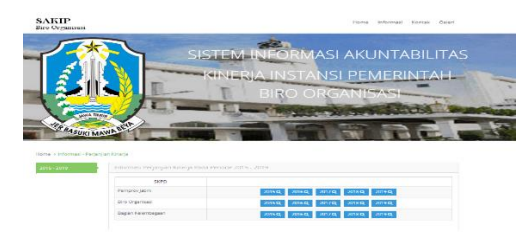

Gambar 4.2 Halaman Informasi

C. Kontak

Halaman ini berfungsi untuk menampilkan informasi-informasi yang berkaitan dengan biro organisasi seperti no telefon, alamat website, dan alamat email.

Tampilan halaman kontak dapat dilihat pada gambar 4.3

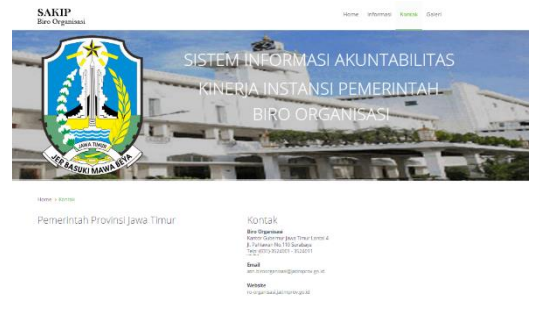

Gambar 4.3 Halaman Kontak

D. Galleri

Halaman ini berfungsi untuk menampilkan galleri atau foto-foto penghargaan yang didapat oleh biro organisasi terkait dengan laporan akuntabilitas kinerja instansi pemerintah.

Tampilan halaman gallery dapat dilihat pada gambar 4.4

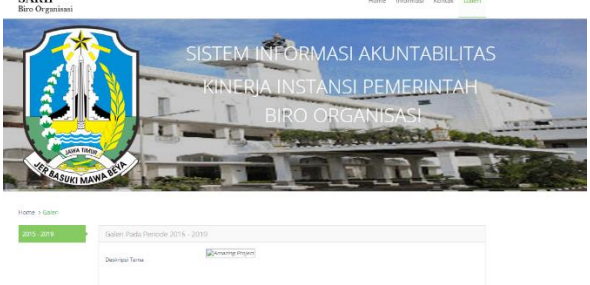

Gambar 4.4 Halaman Gallery

### 4.2.2 Menu login

Gambar dibawah ini adalah menu *form login* yang digunakan untuk memulai aplikasi. Pada form ini digunakan untuk kunci (*key*) untuk mengakses aplikasi. Fungsi utama login adalah untuk membatasi siapa yang bisa dan berhak mengakses aplikasi atau melihat data yang terdapat pada sistem.

Data yang harus dimasukan saat melakukan login yaitu :

- A. *Username* : berfungsi untuk membuka *user account* yang telah dimiliki pengguna sistem tersbut.
- B. *Password* : berfungsi untuk menjalankkan aplikasi ini, selain yangh berwenang tidak bisa mengakses sistem tersebut.

Tampilan Login dapat dilihat pada gambar 4.5

| Login                 |  |
|-----------------------|--|
| Password  Depan Login |  |
|                       |  |

Gambar 4.5 Halaman Login

## 4.2.3 Halaman admin

Menu admin merupakan menu, dimana user dapat mengatur periode, tahun kegiatan, triwulan, master skpd serta master pejabat.

### A. Master Periode

Menu ini berfungsi untuk mengatur data periode. Tampilan untuk mengatur halaman periode adalah sebagai berikut :

| Periode - Baru      |                             |  |
|---------------------|-----------------------------|--|
| & Form Periode Baru |                             |  |
| Nama Periode        | Maxukkan Nama Periode       |  |
|                     | <b>√</b> Save <b>X</b> Back |  |

Gambar 4.6 Halaman Input Periode

| 5 v neocrés |           | Search:        |
|-------------|-----------|----------------|
| aut         | * Periode |                |
|             | 2084-2019 | ✓Edt. ■ Dekter |

Gambar 4.7 Halaman List Periode

## B. Master Tahun Kegiatan

Menu ini berfungsi untuk mengatur data tahun kegiatan. Tampilan untuk mengatur halaman tahun kegiatan adalah sebagai berikut :

| Tahun Kegiatan - Baru      |                              |   |   |
|----------------------------|------------------------------|---|---|
| 🚓 Form Tahun Kegiatan Baru |                              |   | ~ |
| Periode                    | 2064-2019                    | , |   |
| Nama Tahun Kegiatan        | Masukkan Nama Tahun Keglatan |   |   |
|                            | ✓ Save X Back                |   |   |

Gambar 4.8 Halaman Input Tahun Kegiatan

| Tahun Ke         | giatan - List |                  |                    |
|------------------|---------------|------------------|--------------------|
|                  |               |                  |                    |
| 8 v 10           | or A          |                  | Search             |
| Unit             | * Parkete     | 1 Tahun Hasiatan |                    |
|                  | 2014-2019     | 3015             | 🖉 faite 🕐 Thirteen |
|                  | 2114 (011)    | 2276             | 🖉 Giller 👘 Deferen |
| 3                | 2014-2018     | 3017             | of Data and        |
| 4                | 2014-2019     | 2194             | 2 tal: @ Deve      |
|                  | 2014-2010     | 2010             | of Edit Board      |
| Showing 1 to 5 o | f 5 entries   |                  | 4 1 5              |

Gambar 4.9 Halaman List Tahun Kegiatan

## C. Master Triwulan

Menu ini berfungsi untuk mengatur data triwulan. Tampilan untuk mengatur halaman triwulan adalah sebagai berikut :

| Triwulan - Baru      |                          |   |   |
|----------------------|--------------------------|---|---|
| 🚓 Form Triwulan Baru |                          |   | ~ |
| Tahun                | [2014-2019] => 2015      | • |   |
| Urutan Triwulan      | Masukkan Urutan Triwulan |   |   |
| Nama Triwulan        | Masukkan Nama Triwulan   |   |   |
| Batas Awal Input     |                          |   |   |
| Batas Akhir Input    |                          | m |   |
| Is Lock              | Ya                       |   |   |
|                      | ✓ Save 🗙 Back            |   |   |

Gambar 4.10 Halaman input Ttriwulan

| Г | r | N |  |  |  |  |  |  |
|---|---|---|--|--|--|--|--|--|
|   |   |   |  |  |  |  |  |  |

| 5 v records Search: |           |         |        |            |                                                   |           |                   |  |
|---------------------|-----------|---------|--------|------------|---------------------------------------------------|-----------|-------------------|--|
| Urut 🔺              | Periode   | Tahun 0 | Urut 0 | Triwulan 0 | Batas Isi 0                                       | Is Lock 0 |                   |  |
| 1                   | 2014-2019 | 2015    | 1      | 1          | 00-00-0000 00:00:00<br>s/d<br>00-00-0000 00:00:00 | Ÿ         | 🖋 Edit 🛛 🖀 Delete |  |
| 2                   | 2014-2019 | 2015    | 2      |            | 01-05-2016 10:32:06<br>s/d<br>31-08-2016 10:32:14 | Y         | 🖋 Edit 🛛 🖀 Delete |  |
| 3                   | 2014-2019 | 2015    | 3      |            | 00-00-0000 00:00-00<br>Md<br>00-00-000 00:00-00   | Y         | ✓Edit             |  |
| ŀ                   | 2014-2019 | 2015    | 4      | N          | 00-00-0000 00:00.00<br>bla<br>00-00-0000 00:00.00 | Y         | ✓Edit 2 Defete    |  |
|                     | 2014-2019 | 2016    | 1      | 1          | 00-00-0000 00:00:00<br>s/d<br>00-00-0000 00:00:00 | т         | 🖋 Edit 1 Delete   |  |

Gambar 4.11 Halaman List Triwulan

### D. Master SKPD

Menu ini berfungsi untuk mengatur data SKPD. Tampilan untuk mengatur halaman SKPD adalah sebagai berikut :

| SKPD Induknya  | SKPD Induk *           |  |
|----------------|------------------------|--|
| ID Login       | Masukkan ID Login SIPD |  |
| Password Login | Masukkan ID Login SKPD |  |
| Nama SKPD      | Masukkan Nama SKPD     |  |
| Alamat SKPD    | Masukkan Alamat SKPD   |  |
| Telp SkPD      | Masukkan Telp SKPD     |  |

Gambar 4.12 Halaman Input Master SKPD

|                                     | SKPD    | - List             |                               |                         |                   |                                                                        |            |
|-------------------------------------|---------|--------------------|-------------------------------|-------------------------|-------------------|------------------------------------------------------------------------|------------|
| SERNANE : ADMINONE<br>AMA : BIRD    |         |                    |                               |                         |                   |                                                                        | <b>+</b> λ |
| EBAGA : ADMIN<br>ERICDE : 2014-2019 | 5       | ~ records          |                               |                         |                   | Search:                                                                |            |
| AHUN : 2015<br>RWILLAN : B          | Unut    | * Nama             | 0 Alamat                      | 0 Telp                  | 0 SKPD Induknya 0 | Search:<br>2500 Dates<br>2500 Dates<br>2500 Dates<br>2500 Dates<br>4 D |            |
|                                     |         | Biro Organisasi    | J. Pahlawan No 110 Surabaya   | (031)-3524001 - 3524011 |                   | <b>≥</b> fee                                                           | Delete     |
| Tome                                | 2       | Bagian Kelembagaan | J. Pahlazan No 110 Surabaya   | (031)-3524001 - 3524011 | Biro Organisasi   | <b>₽</b> Eck                                                           | Delete     |
| Los Cut                             | 3       | Begien Teteleksana | J. Pehlasian No. 110 Surabaya | (031)-3524001 - 3524011 | Biro Organisesi   | <b>₽</b> for                                                           | Deleter    |
|                                     | Showing | to 3 of 3 entries  |                               |                         |                   |                                                                        | c 1        |
| MASTER ::                           |         |                    |                               |                         |                   |                                                                        |            |
| Master Periodik C                   |         |                    |                               |                         |                   |                                                                        |            |
|                                     |         |                    |                               |                         |                   |                                                                        |            |
| A SKPD                              |         |                    |                               |                         |                   |                                                                        |            |
| 🖌 Pejabat SKRD                      |         |                    |                               |                         |                   |                                                                        |            |
|                                     |         |                    |                               |                         |                   |                                                                        |            |

Gambar 4.13 Halaman List master SKPD

## E. Master Pejabat

Menu ini berfungsi untuk mengatur data nama pejabat. Tampilan untuk mengatur halaman nama pejabat adalah sebagai berikut

| SAKIP<br>Bro Organisasi                       |                          |                    |   |
|-----------------------------------------------|--------------------------|--------------------|---|
|                                               | Pojabat SKPD Baru        |                    |   |
| LISTRAMI - AZMINENE<br>NAMA - DRO<br>DROWNENS | 🚓 Form Pejabat SKPD Baru |                    | ~ |
| 2694341 1 72341N<br>PERCOR 1 2014-2019        | 590                      | Bro organisasi *   |   |
| 17EUN 1 2015<br>1987/078 1 1                  | Np                       | 1                  |   |
| itere                                         | Nama Pejakat             |                    |   |
| 🔎 Utah Pasawar d                              | Nama (states             |                    |   |
| Log Out                                       | Nama Pangkat             |                    |   |
| :: MASTER ::                                  | tgi pilantik             |                    |   |
| S Mozer Policitic                             | Trivial on offentile     | (2014-2013) 2015 1 |   |
| 📮 Made 5970 🔹                                 |                          |                    |   |
| a 9/20                                        |                          | V Seco & Deck      |   |
| Pejdok SKPD                                   |                          |                    |   |
| Tampian Depan 5                               |                          |                    |   |
|                                               |                          |                    |   |

Gambar 4.14 Halaman Input nama pejabat

| ADMINONE<br>BIRD                     | labte    | r rejolooc - El     | 54                         |                       |                        |                |                   |              |  |  |
|--------------------------------------|----------|---------------------|----------------------------|-----------------------|------------------------|----------------|-------------------|--------------|--|--|
| CREWISAD<br>AGAI : ADMIN S v records |          |                     | teorifs Search             |                       |                        |                |                   |              |  |  |
| 2015                                 | Urut *   | Bogian              | Nema Jabatan               | NP                    | Nama 0                 | Tgl Pelantikan | Triwulan dilantik |              |  |  |
|                                      | 1        | Bagan Kelenbagaan   | Kepula Baylan Kelentsegaan | 19030113 198910 1 002 | Druct KS Anya W, M. S. | 01 01 2015     |                   | <b>₽</b> 1dt |  |  |
|                                      | 2        | flagian Tatalaksana | Kepala Bagian Tata Laksara | 19680117 19890 1 601  | Nationals, 5.501, M.S. | 81-01-3815     |                   | 🖉 Edit       |  |  |
| 5                                    | houing 1 | to 2 of 2 entries   |                            |                       |                        |                |                   |              |  |  |
| R ::                                 |          |                     |                            |                       |                        |                |                   |              |  |  |
| eriodik <                            |          |                     |                            |                       |                        |                |                   |              |  |  |
| KPD <                                |          |                     |                            |                       |                        |                |                   |              |  |  |
|                                      |          |                     |                            |                       |                        |                |                   |              |  |  |
|                                      |          |                     |                            |                       |                        |                |                   |              |  |  |

Gambar 4.15 Halaman list nama pejabat

## 4.2.4 Halaman skpd

Halaman skpd merupakan menu skpd atau bagian untuk memasukan data-data yang di butuhkan dalam pembuatan laporan akuntabilitas kinerja instansi pemerintah (LAKIP), data-data yang dibutuhkan adalah sebagai berikut :

- 1. Penanggung Jawab
- 2. Visi
- 3. Misi
- 4. Tujuan
- 5. Indikator tujuan
- 6. Target indikator tujuan
- 7. Realisasi indikator tujuan
- 8. Sasaran
- 9. Indikator sasaran
- 10. Target indikator sassaran per tahun dan per triwulan
- 11. Realisasi indikator sasaran per tahun dan per triwulan
- 12. Strategi
- 13. Program
- 14. Kegiatan berserta nilai kegiatanya
- 15. Rencana aksi berserta target rencana aksi dan jadwal pelaksanaanya

Dalam proses memasukan data di atas sudah tersedia dalam formform yang sudah di buat seperti dalam proses perancaganan sistem.

A. Penanggung jawab

Gambar di bawah dalah untuk memmasukan data master penanggung jawab yang nanti bakal digunakan dalam proses input data pic indikator sasaran. Didalam lsit daftar penangung jawab juga terdapat menu edit dan hapus,menu itu berfungsi untuk merubah data jika nanti ada perubahan data:

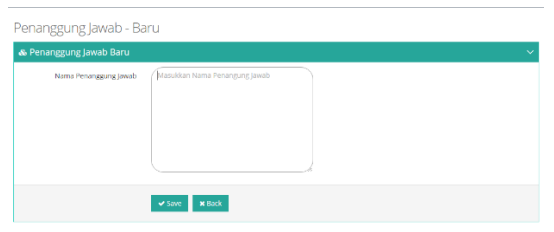

Gambar 4.16 Halaman input master PIC

| enanggur                        | ng Jawab - List    |                 |         |        |        |  |  |  |
|---------------------------------|--------------------|-----------------|---------|--------|--------|--|--|--|
|                                 |                    |                 |         |        |        |  |  |  |
| Sukses I Data berhasil disimpan |                    |                 |         |        |        |  |  |  |
| 5 v reco                        | rds                |                 | Search: |        |        |  |  |  |
| Urut *                          | Nama SKPD          | Penangung Jawab |         |        |        |  |  |  |
| 1                               | Bagian Kelembagaan | Biro Organisasi |         | P Edit | Dolata |  |  |  |
| Showing 1 to 1 of 1             | entries            |                 |         |        | < 1 →  |  |  |  |

Gambar 4.17 Halaman list master PIC

## B. Visi

Gambar dibawah ini adalah tampilan data visi untuk memasukan data visi.pada menu list visi, juga terdapat link untuk mengedit dan menghapus data visi. tampilanya bisa dilihat pada gambar dibawah ini:

| Parioda |                                                   |          |
|---------|---------------------------------------------------|----------|
| 74      |                                                   |          |
|         |                                                   |          |
|         |                                                   |          |
|         |                                                   | Wester A |
|         | ·                                                 |          |
| Tagat   | · · · · · · · · · · · · · · · · · · ·             |          |
|         |                                                   |          |
|         |                                                   |          |
|         |                                                   | Wester A |
|         | ,                                                 |          |
| Furgi   | 이 산 B Z R 트 프 프 프 프 · 프 · 프 · 프 · 프 · 프 · 프 · 프 · |          |
|         |                                                   |          |
|         |                                                   |          |
|         |                                                   |          |
|         | 1                                                 | Hotek 9, |

Gambar 4.18 Halaman input Visi

| ukses ! | Data berhasil d             | Isimpan |   |         |        |    |       |  |
|---------|-----------------------------|---------|---|---------|--------|----|-------|--|
| 5       | <ul> <li>records</li> </ul> |         |   |         |        | So | arch: |  |
|         | Periode 0                   | visi    | ¢ | Tugas 0 | Fungsi | 0  | 0     |  |
| Jrut 🔺  |                             |         |   |         |        |    |       |  |

Gambar 4.19 Halaman list Visi

## C. Misi

Gambar di bawah ini adalah tampilan data misi. Terdapat link untuk meload data visi dari tabel visi. proses input misi dilakukan per periode. terdapat pula tombol *save* untuk menyimpan data misi dan tombol *back* untuk membatalkan proses penyimpanan data misi.

| Misi - Baru                                                   |   |
|---------------------------------------------------------------|---|
| & Form Misi Baru                                              | ~ |
| Percele<br>2014-2019                                          |   |
| Via<br>Jawa Timur Bersikhlak mu'ila                           |   |
| lins<br>Meningkatkan reformasi birokrasi dan pelayanan publik |   |
|                                                               |   |
| Manufari mito anda                                            |   |
| vrSave ∎thats                                                 |   |

Gambar 4.20 Halaman Input Misi

| Aisi - I    | ist             |       |                            |  |       |  |                                                       |        |       |         |  |
|-------------|-----------------|-------|----------------------------|--|-------|--|-------------------------------------------------------|--------|-------|---------|--|
|             |                 |       |                            |  |       |  |                                                       |        |       |         |  |
| Sukaen !    | Data berlhauf   | da ar | apara                      |  |       |  |                                                       |        |       |         |  |
| 5 v records |                 |       |                            |  |       |  |                                                       | Search |       |         |  |
| Urut        | * Periode       |       | Visi                       |  | Nemor |  | Misi                                                  |        |       |         |  |
| 1           | 2014-2019       |       | Jean Tirrur Berakhiak mula |  | 1     |  | Meningkatkan reformasi birokrasi dan pelapanan publik |        | ₽ băs | @Delete |  |
| Shewing 1   | to 1 of 1 entri | es    |                            |  |       |  |                                                       |        |       | - C - 1 |  |

Gambar 4.21 Halaman Misi List

D. Tujuan

Gambar di bawah ini adalah tampilan data tujuan. Terdapat link untuk meload data misi dari tabel misi. terdapat pula tombol *save* untuk menyimpan data tujuan dan tombol *back* untuk membatalkan proses penyimpanan data tujuan.

| Tujuan - Baru                                                               |   |
|-----------------------------------------------------------------------------|---|
| & Form Tujuan Baru                                                          | ~ |
| Percek<br>2014-2019                                                         |   |
| Ma                                                                          |   |
| 1. Meningkaitan reformasi birbirasi dan pelayanan publik                    |   |
| Tapan<br>Menopakan tertib administrasi dalamen penyelenggaraan penerintahan |   |
| Knalen Typer dars.                                                          |   |
| ≪ kare                                                                      |   |

Gambar 4.22 Halaman Input Tujuan

| ujuar                          | n - List      |                                                       |         |                                                                     |       |  |  |  |  |
|--------------------------------|---------------|-------------------------------------------------------|---------|---------------------------------------------------------------------|-------|--|--|--|--|
| •                              |               |                                                       |         |                                                                     |       |  |  |  |  |
| Sukses I Des herhest delegan X |               |                                                       |         |                                                                     |       |  |  |  |  |
| 5                              | ~ records     | Search                                                |         |                                                                     |       |  |  |  |  |
| Unut *                         | Parioda ()    | Misi                                                  | Nomor 0 | Tujuan                                                              |       |  |  |  |  |
|                                | 2014<br>2019  | Moningkathan reformasi biroknasi dan pelayanan publik |         | Mewujadhan tertib administrasi dekumen penyalanggunaan pemerintahan | ✓Edit |  |  |  |  |
| Shewing 1                      | to 1 of 1 err | stes                                                  |         |                                                                     | < 1 → |  |  |  |  |

Gambar 4.23 Halaman Tujuan List

E. Indikator tujuan

Gambar di bawah ini adalah tampilan data indikator tujuan. Terdapat link untuk meload data tujuan dari tabel tujuan. terdapat pula tombol *save* untuk menyimpan data indiaktor tujuan dan tombol *back* untuk membatalkan proses penyimpanan data indikator tujuan.

| Indikator Tujuan - Baru |   |
|-------------------------|---|
| & Form Indikator Tujuan | ~ |
| Periode<br>2015 - 2019  |   |
| Rajon                   |   |
| Indiana                 |   |
|                         |   |
|                         |   |
|                         | A |
| 20040                   |   |

Gambar 4.24 Halaman Indikator Tujuan Baru

|                    | */dd           |             |                                                                                                    |                                                                                           |                                          |  |          |               |          |  |
|--------------------|----------------|-------------|----------------------------------------------------------------------------------------------------|-------------------------------------------------------------------------------------------|------------------------------------------|--|----------|---------------|----------|--|
| Sukses !           | Data berhas    | il disimpen |                                                                                                    |                                                                                           |                                          |  |          |               |          |  |
| 5 v records Search |                |             |                                                                                                    |                                                                                           |                                          |  |          |               |          |  |
| Urut *             | Periode 0      | Nomor 0     | Tujuan                                                                                                    | Indikator                                                                                 | Formula                                  |  |          | 4             |          |  |
| 1                  | 2015 -<br>2019 | 1           | Mewujudkan Kelembagaan yang<br>tepat fungsi dan tepat ukuran<br>didakung dangan peningkatan<br>kompetensi Sumber Daya Aparatur | Prosentase PNS yang<br>mendapat pelayanan<br>parkantoran di lingkungan<br>Biro Organisasi | pelayanan standart<br>Jml Pegawai X 100% |  | * Deteil | <b>₽</b> Edit | 1 Delete |  |
| Showing            | to 1 of 1 en   | tries       |                                                                                                    |                                                                                           |                                          |  |          |               | < 1 →    |  |

Gambar 4.25 Halaman Indikator Tujuan List

F. Target indikator tujuan

Gambar dibawah ini adalah tampilan untuk memasukan data target indikator tujuan, data-data yang di inputkan dalam target indikator tujuan ini periode link untuk meload data indikator kinerja dari tabel indikator tujuan, target indikator tujuan berupa angka, dan keterangan.

| Target Indikator Tujuan - Baru                                                                            |    |
|----------------------------------------------------------------------------------------------------|----|
| & Form Target Indikator Tujuan                                                                            | ~  |
| hvaa<br>2015 - 2019                                                                                       |    |
| Isalium Tajum<br>1.1.3. Prosentase PKG yeng menulapat pelayaran perlantoran di lingkungan Biro Organisasi |    |
| Terps<br>90                                                                                               |    |
| kenseger                                                                                                  |    |
|                                                                                                    |    |
|                                                                                                    |    |
| Madastenepp-                                                                                              | -4 |
| within Miller                                                                                             |    |

Gambar 4.26 Halaman Target Indikator Tujuan Baru

Target Indikator Tujuan - List

| Sukses !            | Sukses 1 Data berhasil disimpan |                 |   |                                                                                     |  |        |   |            |   |        |   |        |   |
|---------------------|---------------------------------|-----------------|---|-------------------------------------------------------------------------------------|--|--------|---|------------|---|--------|---|--------|---|
| 5 v records Search: |                                 |                 |   |                                                                                     |  |        |   |            |   |        |   |        |   |
| Urut 4              |                                 | Periode         | ¢ | Indikator Tujuan                                                                    |  | Target | ¢ | Keterangan | ¢ |        | ¢ |        | 0 |
| 1                   |                                 | 2015 - 2019     |   | Prosentase PNS yang mendapat pelayanan perkantoran di lingkungan<br>Biro Organisasi |  | 90     |   |            |   | 🖋 Edit |   | Delete |   |
| Showing 1           | 1 to                            | o 1 of 1 entrie | 5 |                                                                                     |  |        |   |            |   |        |   | < 1    | > |

Gambar 4.27 Halaman Target Indikator Tujuan List

## G. Sasaran

Gambar di bawah ini adalah tampilan data sasaran. Terdapat link untuk meload data tujuan dari tabel tujuan. terdapat pula tombol *save* untuk menyimpan data sasaran dan tombol *back* untuk membatalkan proses penyimpanan data sasaran.

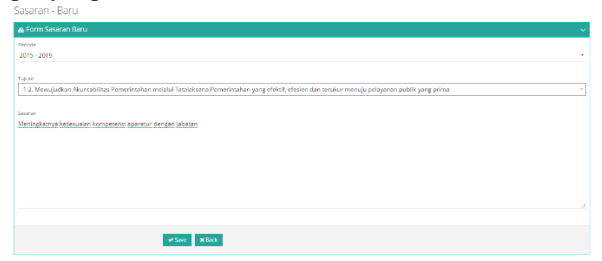

Gambar 4.28 Halaman Sasaran Baru

| Sasar   | an - Lis       |                                                                                                    |       |        |                                                               |  |              |          |  |
|---------|----------------|----------------------------------------------------------------------------------------------------|-------|--------|---------------------------------------------------------------|--|--------------|----------|--|
|         |                |                                                                                                    |       |        |                                                               |  |              |          |  |
| Sukses  | f Data berhas  | i disimpan                                                                                                    |       |        |                                                               |  |              |          |  |
| 5       | 5 v records    |                                                                                                    |       |        |                                                               |  |              |          |  |
| Linut A | Periode ()     | Tujuan                                                                                                    | ) Non | nor () | Sasaran                                                       |  |              |          |  |
|         | 2015 -<br>2019 | Mewujudkan Kelembagaan yang tepat fungsi dan tepat ukuran didukung dengan peningkatan kompetendi Sumber<br>Daya Aparatur | 2     |        | Meningkatnya kesesuaian kompetensi aparatur dengan jabatan    |  | <b>∕</b> fat | E Delete |  |
| 2       | 2015 -<br>2019 | Mewujudkan Kelembagaan yang tepat fungsi dan tepat ukuran didukung dengan peningkatan kompetensi Sumber<br>Depa Aparatur |       |        | Terwujudnya kelembagaan yang tepat fungsi dan tepat<br>ukuran |  | <b>∕</b> tak | E Delete |  |
| Showing | 1 to 2 of 2 en | 143                                                                                                    |       |        |                                                               |  |              | ( 1 →    |  |

Gambar 4.29 Halaman Sasaran List

### H. Indikator sasaran

Gambar di bawah ini adalah tampilan data indikator sasaran. Terdapat link untuk meload data sasaran dari tabel sasaran. terdapat pula tombol *save* untuk menyimpan data indikator sasaran dan tombol *back* untuk membatalkan proses penyimpanan data indikator sasaran.

| dikator Sasaran - Baru |    |
|------------------------|----|
| Form Indikator Sasaran | ~  |
| visite<br>0115 - 2019  |    |
|                        |    |
| duar                   |    |
|                        |    |
|                        |    |
|                        | _£ |
| tat Awat               |    |
| taat                   |    |

Gambar 4.30 Halaman Indikator Sasaran Baru

| Indika    | tor Sas                                                                                                    | aran -     | List                                                                  |                                                                                           |                                                                                                    |     |          |                    |              |
|-----------|----------------------------------------------------------------------------------------------------|------------|-----------------------------------------------------------------------|-------------------------------------------------------------------------------------------|----------------------------------------------------------------------------------------------------|-----|----------|--------------------|--------------|
|           |                                                                                                    |            |                                                                       |                                                                                           |                                                                                                    |     |          |                    | <b>*</b> A85 |
| Suitses I | Outa be has                                                                                                    | l disimpan |                                                                       |                                                                                           |                                                                                                    |     |          |                    |              |
|           |                                                                                                    |            |                                                                       |                                                                                           |                                                                                                    |     |          |                    |              |
| 5         | < records                                                                                                    |            |                                                                       |                                                                                           |                                                                                                    |     | 9        | ercho              |              |
| Unut *    | Periode (                                                                                                    | Nomor      | Sesaran (                                                             | Indikator 0                                                                               | Tormula                                                                                                    |     |          |                    |              |
| 1         | 2015 -<br>2019                                                                                                  |            | Terwijudinja<br>kelentivgaan yang<br>tepat fungsi dan<br>tepat ukuran | Persentase<br>kalembagaan Kalu/ Kota<br>dan SKPD Provinsi yang<br>tepat fungsi dan ukuran | $\frac{kelembagaan kab/kota, dan provinsi tepat ukutan dan tepat fungsi jad kal/kota dan akpd prov}{x100\%}$ | APC | * Detail | <sup>10</sup> Edit | 8 Delete     |
| Showing 1 | Bowleg Too Forthere is a second second second second second second second second second second second second se |            |                                                                       |                                                                                           |                                                                                                    |     | < 1 →    |                    |              |

Gambar 4.31 Halaman Indikator Sasaran List

## I. PIC

Gambar di bawah ini adalah tampiland data pic, terdapat tombol cek list untuk memilih penanggung jawab pada indikator sasaran. Terdapat pula tombol save untuk menyimpan data pic dan tambol back untuk membatalkan proses penyimpanan data pic.

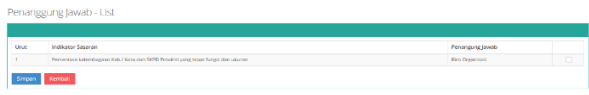

Gambar 4.32 Halaman PIC check List

J. Target indikator sasaran pertahun

Gambar dibawah ini adalah tampilan untuk memasukan data target indikator sasaran pertahun, datadata yang di inputkan dalam target indikator sasaran ini tahun kegiatan, link untuk meload data indikator kinerja sasaran dari tabel indikator sasaran, target indikator sasaran tahunan berupa angka, dan keterangan.

| Target Indikator Sasaran Tahunan - Baru                                                   |  |
|-------------------------------------------------------------------------------------------|--|
| 🚓 Form Target Indikator Sasaran                                                           |  |
| Téve                                                                                      |  |
|                                                                                           |  |
|                                                                                           |  |
| 1.1.1.1. Persentase kelembagaan Kab / Kota dan SIPO Provinsi yang tepat fungsi dan uluran |  |
|                                                                                           |  |
| a fai                                                                                     |  |
|                                                                                           |  |
| er nangan.                                                                                |  |
|                                                                                           |  |
|                                                                                           |  |
|                                                                                           |  |
|                                                                                           |  |
|                                                                                           |  |
|                                                                                           |  |
|                                                                                           |  |
|                                                                                           |  |
| w Save a Back                                                                             |  |

Gambar 4.33 Halaman Target indicator sasaran pertahun Baru

|              |              |                                                                                   |        |              |              | L        |
|--------------|--------------|-----------------------------------------------------------------------------------|--------|--------------|--------------|----------|
| Sakawa 1 Dec | behail dainp |                                                                                   |        |              |              |          |
| 5 v          | nicardi.     |                                                                                   |        |              | Search       |          |
| int *        | Tahun (      | Indikator Sasaran                                                                 | Target | Kiterangan I |              |          |
|              | 2010         | Deventorie informingene Veh / Kors dan S/PO Provinsi yang separ Yangsi dan uluran | 100    |              | 100          | Citeres. |
|              | 2018         | Persenson kolontugaan Kalu / Kosa dan SHPO Provinsi yang sepat Lingsi dan uliuran | 100    |              | 100          | Blane.   |
| 2            | 2017         | Persentana Indentagian Katu Hota dan 2010 Provinsi yang tapat Sengindan Ukaran    | 100    |              | <b>₹</b> 58  | Block:   |
|              | 2015         | Persentana kalambagaan Kalu/Kata dan S/PO Provinsi jang tepat Sengsi dan silumen  | 100    |              | <b>₹</b> 101 | 82em     |
|              | 2015         | Persentere kelentegen Kel / Kes dar SPD Peules jang teatr Legi dar skuran         | 100    |              | 100          | C'henn   |

Gambar 4.34 Halaman Target indicator sasaran pertahun List

K. Target indikator sasaran per triwulan

Gambar dibawah ini adalah tampilan untuk memasukan data target indikator sasaran pertirwulan, data-data yang di inputkan dalam target indikator sasaran ini triwulan, link untuk meload data indikator kinerja sasaran dari tabel indikator sasaran, target indikator sasaran tahunan berupa angka, dan keterangan.

| Target Indikator Sasaran Triwulan- Baru                |   |
|--------------------------------------------------------|---|
| a form Target Indikator Sasaran                        | ~ |
| [Parwin] - [Tanda-Transa<br>[2015 - 2019] + [2016] - 1 |   |
| Indust Saran                                           |   |
| Targut                                                 |   |
| lateration                                             |   |
|                                                        |   |
|                                                        |   |
|                                                        | 6 |
| wither a first                                         |   |

Gambar 4.35 Halaman Target indicator sasaran triwulan Baru

| akses I D. | za berhasil disimpon        |                                                                                   |          |              |              |           |
|------------|-----------------------------|-----------------------------------------------------------------------------------|----------|--------------|--------------|-----------|
| 5 -        | records                     |                                                                                   |          |              | Search       |           |
| Jrut 1     | Triwsfan                    | Indikator Seseren                                                                 | Target ( | Keterangan i |              |           |
|            | [2015-2019]<br>2015-W       | Perseniase kelentragaan Kalu/ Kota dan SKPO Provinsi yang tepat fungsi dan ukuran | 20       |              | <b>2</b> 58  | 1 Delete  |
|            | [2015-2019]<br>2015-11      | Perseniase kelentragaan Kab./ Kota dan SKPO Previnsi yang tepat fungsi dan ukuran | 30       |              | <b>2</b> 54: | 1 Deletes |
|            | [[2015 - 2019]]<br>2015 - I | Persentase kelembagaan Kab./ Kota dan SKPO Provinsi yang tepat fungsi dan ukuran  | 30       |              | 100          | 1 Deletes |
|            | [2015-2019]                 | Persentase kelenbagaan Kabu/ Kota dan SKPO Provinsi yang tepat fungsi dan ukuran  | 20       |              | 1500         | #Delete   |

Gambar 4.36 Halaman Target indicator sasaran triwulan List

### L. Strategi

Gambar di bawah ini adalah tampilan data strategi. Terdapat link untuk meload data sasaran dari tabel sasaran. terdapat pula tombol *save* untuk menyimpan data strategi dan tombol *back* untuk membatalkan proses penyimpanan data strategi.

| Strategi - Baru        |   |
|------------------------|---|
| & Form Strategi        | ~ |
| Periode<br>2015 - 2019 |   |
| Siaan                  | ~ |
| ferangi                |   |
|                        |   |
|                        |   |
|                        |   |
|                        |   |

Gambar 4.37 Halaman Strategi Baru

| Strategi - L      | ist       |           |                            |            |         |   |      |
|-------------------|-----------|-----------|----------------------------|------------|---------|---|------|
|                   |           |           |                            |            |         | [ | +Add |
| 5 v reco          | irds      |           |                            |            | Search: |   |      |
| Urut              | * Periode | 0 Sasaran | 0 Nomor                    | 0 Strategi |         |   |      |
|                   |           |           | No data available in table |            |         |   |      |
| Showing 0 to 0 of | 0 entries |           |                            |            |         | ¢ | >    |

Gambar 4.38 Halaman Strategi List

## M. Program

Gambar di bawah ini adalah tampilan data program. Terdapat link untuk meload data sasaran dari tabel sasaran. terdapat pula tombol *save* untuk menyimpan data program dan tombol *back* untuk membatalkan proses penyimpanan data program.

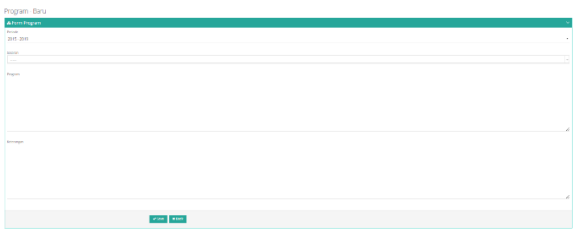

Gambar 4.39 Halaman Program Baru

| Progra    | m - List                    |                                                             |       |  |                                                        |   |            |             |       |          |
|-----------|-----------------------------|-------------------------------------------------------------|-------|--|--------------------------------------------------------|---|------------|-------------|-------|----------|
|           |                             |                                                             |       |  |                                                        |   |            |             |       |          |
| 9         | <ul> <li>records</li> </ul> |                                                             |       |  |                                                        |   |            | Search:     |       |          |
| Unut *    | Periode (                   | Sesaran                                                     | Nomor |  | Program                                                | 0 | Kategori ( |             |       |          |
|           | 2015-2019                   | Tervsujudnya kelembagaan yang tepat fungsi dan tepat ukunan |       |  | Program Penataan dan Peningkatan Kapasitas Kalembagaan |   |            | <b>₹</b> 60 |       | 1 Databa |
| Showing 1 | howing that fit metrics (   |                                                             |       |  |                                                        |   |            |             | € 1 → |          |

### Gambar 4.40 Halaman Program List

N. Kegiatan

Gambar di bawah ini adalah tampilan data kegiatan. Terdapat link untuk meload data program dari tabel program. Pada proses input kegiatan ini dilakukan setiap periode. terdapat pula tombol *save* untuk menyimpan data kegiatan dan tombol *back* untuk membatalkan proses penyimpanan data kegiatan.

| Kegiatan - Baru                |   |
|--------------------------------|---|
| & Form Kegiatan                | ~ |
| Periode Kegusan<br>2015 - 2019 |   |
| Propen                         |   |
| legistan                       |   |
|                                |   |
|                                |   |
|                                |   |
|                                |   |

Gambar 4.41 Halaman Kegiatan Baru

| ukses ! | Data berhasil o             | isimpan                                                |         |                                                    |   |        |          |
|---------|-----------------------------|--------------------------------------------------------|---------|----------------------------------------------------|---|--------|----------|
|         |                             |                                                        |         |                                                    |   |        |          |
| 5       | <ul> <li>records</li> </ul> |                                                        |         |                                                    | s | earch: |          |
| lrut *  | Periode 0                   | Program                                                | Nomor 0 | Keglatan                                           | φ |        |          |
|         | 2015 - 2019                 | Program Penataan dan Peningkatan Kapasitas Kelembagaan | 2       | Peningkatan Kapasitas Kelembagaan Perangkat Daerah |   | 🖋 Edit | B Delete |
|         |                             |                                                        |         |                                                    |   |        |          |

Gambar 4.42 Halaman Kegiatan List

## O. Nilai kegiatan

Gambar dibawah ini adalah data nilai anggaran dari kegiatan. Di inputkan setiap tahun, data yang di masuakn berupa angka. terdapat tombol *save* untuk menyimpan data nilai anggran dari kegiatan dan tombol *back* untuk membatalkan proses penyimpanan data nilai kegiatan.

| Nilai Kegiatan - Baru |   |
|-----------------------|---|
| & Form Nilai Kegiatan | ~ |
| Tahan Kajalan<br>2016 |   |
|                       |   |
|                       |   |
| Angaran               |   |
| Ro<br>Kazangan        |   |
|                       |   |
|                       |   |
|                       |   |
|                       |   |
|                       |   |
| ✓ Sove x Back         |   |
|                       |   |

Gambar 4.43 Halaman Nilai Kegiatan Baru

| Nilai Kegiatan - List |                                 |                                                  |            |     |            |  |        |          |  |  |
|-----------------------|---------------------------------|--------------------------------------------------|------------|-----|------------|--|--------|----------|--|--|
|                       |                                 |                                                  |            |     |            |  |        |          |  |  |
| Sukses!!              | Sukses ! Data berhasil disimpan |                                                  |            |     |            |  |        |          |  |  |
|                       |                                 |                                                  |            |     |            |  |        |          |  |  |
| 5 v records Search    |                                 |                                                  |            |     |            |  |        |          |  |  |
| Urut                  | Tahun 0                         | Kegiatan                                         | Anggaran   |     | Keterangan |  | ¢      |          |  |  |
| 1                     | 2015                            | Fasilitasi Penataan Kelembagaan Perangkat Daerah | Rp.430.000 | 000 |            |  | 🖋 Edit | Delete   |  |  |
| 2                     | 2016                            | Fasilitasi Penataan Kelembagaan Perangkat Daerah | Rp.450.000 | 000 |            |  | 🖋 Edit | 🛢 Delete |  |  |
| Showing 1             | Showing 1 to 2 of 2 entries     |                                                  |            |     |            |  |        |          |  |  |

Gambar 4.44 Halaman Nilai Kegiatan List

P. Rencana aksi

Gambar dibawah ini adalah tampilan data rencana aksi. Di inputkan setiap setahun sekali. Terdapat link untuk meload kegiatan , *input* rencana aksi dari kegiatan tersebut. terdapat pula tombol *save* untuk menyimpan data rencana aksi dan tombol *back* untuk membatalkan proses penyimpanan data rencana aksi.

| Rencana Aksi - Baru                                                                                        |   |
|----------------------------------------------------------------------------------------------------|---|
| 🚓 Form Rencana Aksi                                                                                        | ~ |
| Talun<br>2016                                                                                              |   |
| Kupitan<br>1.1.1.1.1 Facilitasi Penataan Kelembagaan Perangkat Deerah                                      |   |
| navara ka<br>Sasting 2012 dinakangan femerinak bindus lang Trove dalam mengka permakang akachakting kinasa |   |
| enderwerken.                                                                                               | 4 |

Gambar 4.45 Halaman Rencana Aksi Baru

|                                |          |                                                  |      |                                                                                                    |               | + 400    |  |  |  |
|--------------------------------|----------|--------------------------------------------------|------|----------------------------------------------------------------------------------------------------|---------------|----------|--|--|--|
| Sukara ( Dira berhasi disimpan |          |                                                  |      |                                                                                                    |               |          |  |  |  |
| 5 v records Search             |          |                                                  |      |                                                                                                    |               |          |  |  |  |
| Unut *                         | Tahun () | Kegiatan                                         | Nome | 1 Aksi                                                                                                    |               |          |  |  |  |
| 1                              | 2016     | Fasilitasi Penataan Kelembagaan Perangkat Daerah | 3    | Resilizasi SKPD dilingkungan Pemerintah Provinsi Jawa Timur dalam rangka peningkatan akuntabilitas kinanja | <b>₹</b> Edit | Dekete   |  |  |  |
| 2                              | 2016     | Pasilitasi Penataan Kelembagaan Perangkat Daerah | 2    | Pris sveluant implementant SACP                                                                            | <b>∦</b> Edit | @ Delete |  |  |  |
| 8                              | 2016     | Pasilitasi Penataan Kelembagaan Perangkat Daerah | 1    | Asistensi 54PD dilingkungan Pemerintah Provinsi Jawa Timur dalam rangka peningkatan akurtabilitas kinorja  | <b>₽</b> Edr  | @ Delete |  |  |  |

Gambar 4.46 Halaman Rencana Aksi List

## Q. Target rencana aksi

Gamabar dibawah ini adalah tampilan data target rencana aksi. target rencana aksi di inputnkan setiap tahun, data yang di inputkan dalam realisasi rencana aksi ini berupa output dan anggaran yang di rencanakan.

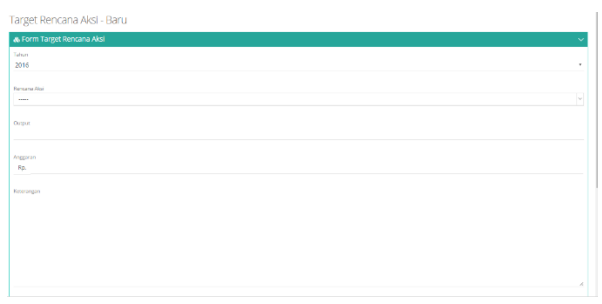

Gambar 4.47 Halaman Target Rencana Aksi Baru

| Targe      | t Renc                           | ana Aksi - List                                                                                        |                                                            |            |              |                       |     |              |  |
|------------|----------------------------------|----------------------------------------------------------------------------------------------------|------------------------------------------------------------|------------|--------------|-----------------------|-----|--------------|--|
|            |                                  |                                                                                                    |                                                            |            |              |                       |     | <b>*</b> A60 |  |
| SLARES     | Tadawa 1 Dala berhari darmpan X. |                                                                                                    |                                                            |            |              |                       |     |              |  |
| 5 v recrét |                                  |                                                                                                    |                                                            |            |              |                       |     |              |  |
| Unit 4     | Tabun (                          | Alesi                                                                                                  | Output                                                     | Anggaran ( | Keterangan ( |                       |     |              |  |
|            | 2016                             | Adstensi SXID di Ingkungan Pernetintah Provinti Jawa Timur dalam rangka peningkatan akuntahitas kimupa | % SKPD yang menyusun PK sesual pedoman dan<br>tepat waktar | 60.0       |              | <sup>(2)</sup> jedwał | 100 | B Delete     |  |
| Showing    | te tefte                         | resident.                                                                                              |                                                            |            |              |                       |     | < 1 →        |  |

Gambar 4.48 Halaman Target Rencana Aksi List

#### R. Jadwal pelaksanaan target rencana aksi

Gambar dibawah ini adalah tampilan jadwal pelaksanaan target, maksutnya target rencana aksi tersebut akan dilakansanakan pada triwulan kapan, disini ada link untuk meload data jadwal target rencana aksi, dan tombol cek *list* untuk memilih triwulannya.

| Unit          | Tehun | Trivulan |  |  |  |  |  |  |
|---------------|-------|----------|--|--|--|--|--|--|
|               | 2016  |          |  |  |  |  |  |  |
| 2             | 2016  |          |  |  |  |  |  |  |
| 3             | 2016  |          |  |  |  |  |  |  |
| 4             | 2016  |          |  |  |  |  |  |  |
| 5             | 2016  | 14       |  |  |  |  |  |  |
| Simpan Kembal |       |          |  |  |  |  |  |  |

Gambar 4.49 Halaman Jadwal Target Rencana Aksi cheklist

S. Realisasi target indikator tujuan

Gambar dibawah ini adalah tampilan untuk memasukan data realisasi terget indikator tujuan, datadata yang di inputkan dalam realisasi target indikator tujuan ini periode link untuk meload data indikator kinerja dari tabel indikator tujuan,realisasi target indikator tujuan berupa angka, dan keterangan.

Realisasi Target Indikator Tujuan - List

| 5 v records Search: |                          |                                                                                     |          |             |              |             |  |
|---------------------|--------------------------|-------------------------------------------------------------------------------------|----------|-------------|--------------|-------------|--|
| Urut 🔺              | Periode 0                | Indikator Tujuan 🕴                                                                  | Target ( | Realisasi 🕴 | Keterangan 🕴 | ¢           |  |
| 1                   | 2015 -<br>2019           | Prosentase PNS yang mendapat pelayanan perkantoran di lingkungan Biro<br>Organisasi | 90       | 0           |              | 🛙 Realisasi |  |
| Showing 1           | wing 1 to 1 of 1 entries |                                                                                     |          |             |              |             |  |

Gambar 4.50 Halaman Realisasi Indikator Tujuan list

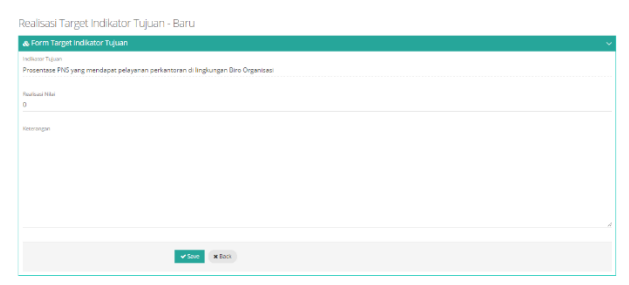

Gambar 4.51 Halaman Realisasi Indikator Tujuan Input

T. Realisasi target indikator sasaran pertahun

Gambar dibawah ini adalah tampilan untuk memasukan data realisasi terget indikator sasaran, datadata yang di inputkan dalam realisasi target indikator sasaran ini tahun kegiatan link untuk meload data indikator kinerja dari tabel indikator tujuan,realisasi target indikator sasaran berupa angka, dan keterangan.

Realisasi Target Indikator Sasaran Tahunan - List

| 5 v records Search: |         |                                                                                  |           |             |                       |             |  |  |
|---------------------|---------|----------------------------------------------------------------------------------|-----------|-------------|-----------------------|-------------|--|--|
| lrut 🔺              | Tahun 0 | Indikator Sasaran 0                                                              | Target () | Realisasi ( | Keterangan $\Diamond$ |             |  |  |
|                     | 2019    | Persentase kelembagaan Kab./ Kota dan SKPD Provinsi yang tepat fungsi dan ukuran | 100       | 0           |                       | Realisasi   |  |  |
|                     | 2018    | Persentase kelembagaan Kab./ Kota dan SKPD Provinsi yang tepat fungsi dan ukuran | 100       | 0           |                       | C Realisasi |  |  |
|                     | 2017    | Persentase kelembagaan Kab./ Kota dan SKPD Provinsi yang tepat fungsi dan ukuran | 100       | 0           |                       | Realisasi   |  |  |
|                     | 2016    | Persentase kelembagaan Kab./ Kota dan SKPD Provinsi yang tepat fungsi dan ukuran | 100       | 0           |                       | Realisasi   |  |  |
|                     | 2015    | Persentase kelembagaan Kab./ Kota dan SKPD Provinsi yang tepat fungsi dan ukuran | 100       | 0           |                       | C Realisas  |  |  |

Gambar 4.52 Halaman Realisasi Indikator Sasaran Pertahun list

| Realisasi Target Indikator Sasaran Tahunan - Baru                                              |
|------------------------------------------------------------------------------------------------|
| 🛦 form Target Indikator Susaran 🗸 🗸                                                            |
| helter sonn<br>Persentase kolembagian Kabut Kota dan SMD Provinsi yang tepat fungsi dan ukuran |
| Review Ville<br>0                                                                              |
| Dewegen                                                                                        |
|                                                                                                |
|                                                                                                |
|                                                                                                |
|                                                                                                |
| where a first                                                                                  |

Gambar 4.53 Halaman Realisasi Indikator Sasaran Pertahun input

#### U. Realisasi target indikator sasaran per triwulan

Gambar dibawah ini adalah tampilan untuk memasukan data realisasi terget indikator sasaran, datadata yang di inputkan dalam realisasi target indikator sasaran ini triwulan link untuk meload data indikator kinerja dari tabel indikator tujuan,realisasi target indikator sasaran berupa angka, dan keterangan Realisasi Target Indikator Sasaran Triwulan-List

 Search

 5
 records
 Search

 1
 2015
 2019
 Permane kelentagan Kal/Kas da 590 Perminyang sejer fungsi der ukurei
 20
 0
 0
 0
 0
 0
 0
 0
 0
 0
 0
 0
 0
 0
 0
 0
 0
 0
 0
 0
 0
 0
 0
 0
 0
 0
 0
 0
 0
 0
 0
 0
 0
 0
 0
 0
 0
 0
 0
 0
 0
 0
 0
 0
 0
 0
 0
 0
 0
 0
 0
 0
 0
 0
 0
 0
 0
 0
 0
 0
 0
 0
 0
 0
 0
 0
 0
 0
 0
 0
 0
 0
 0
 0
 0
 0
 0
 0
 0
 0
 0
 0
 0
 0
 0
 0
 0
 0
 0
 0
 0
 0
 0
 0
 0
 0
 0
 0
 0
 0
 0
 0
 0</th

Gambar 4.54 Halaman Realisasi Indikator Sasaran Triwulan list

| Realisasi Target Indikator Sasaran Triwulan - Baru                                                   |  |
|----------------------------------------------------------------------------------------------------|--|
| & Form Target Indikator Sasaran                                                                      |  |
| Insliktur zaurun<br>Persentase kelembagaan Kab//Kota den SKPD Provinsi yang teptet fungsi dan ukuran |  |
| Ruitsoi Mai<br>O                                                                                     |  |
| lettargen                                                                                            |  |
|                                                                                                    |  |
|                                                                                                    |  |
|                                                                                                    |  |
|                                                                                                    |  |
| ✓ Save ■ Eact                                                                                        |  |

Gambar 4.55 Halaman Realisasi Indikator Sasaran Triwulan input

V. Realisasi rencana aksi

Gamabar dibawah ini adalah tampilan data realisasi rencana aksi. Realisasi rencana aksi di inputnkan setiap tahun, data yang di inputkan dalam realisasi rencana aksi ini berupa output dan anggaran yang terealisasi. Realisasi Rencana Aksi-List

| 5 v records |         |                                                                                                    |  |          |            |              |                  |              |
|-------------|---------|----------------------------------------------------------------------------------------------------|--|----------|------------|--------------|------------------|--------------|
| Urut *      | Tahun 0 | Aksi                                                                                                    |  | Output ( | Anggaran ( | Keterangan 0 | - 0              |              |
|             | 2016    | Asistensi SKPD dilingkungan Pemerintah Provinsi Jawa Timur dalam nangka peningkatan akuntabilitas kinerja |  |          | Rp. 0      |              | <i>i</i> edwal ⊗ | 12 Realisasi |

Gambar 4.56 Halaman Realisasi Rencana aksi Triwulan list

| Realisasi Rencana Aksi - Baru                                                                                                |
|----------------------------------------------------------------------------------------------------|
| & Form Realisasi Indikator Rencana Aksi 🗸 🗸 🗸                                                                                |
| tediator saaran<br>Asistensi SKPD dilingkungan Pemerintah Provinsi Jawa Timur dalam rangka peningkatan akuntabilitas kinerja |
| Output                                                                                                    |
| Nggaran<br>Ro- 0                                                                                                    |
| Kennegen                                                                                                    |
|                                                                                                    |
|                                                                                                    |
| Gambar 4.57 Halaman <i>Realisasi Rencana aksi Triwulan</i>                                                                   |

input

W. Jadwal pelaksanaan realisasi rencana aksi

Gambar dibawah ini adalah tampilan jadwal pelaksanaan realisasi, maksutnya realisasi rencana aksi tersebut terlaksana pada triwulan sapa saja, disini ada link untuk meload data jadwal realisasi rencana aksi, ada tombol cek *list* untuk memilih triwulannya.

| Urut           | Tahun | Trivulen |  |
|----------------|-------|----------|--|
| 1              | 2014  |          |  |
| 2              | 2014  |          |  |
| 3              | 2994  |          |  |
| 4              | 2016  |          |  |
| 5              | 2016  | N        |  |
| Sinpan Kentali |       |          |  |

Gambar 4.58 Halaman Jadwal realisasi rencana aksi check list

Setelah di masukan semua data, sekarang proses pembuatan dokumen lakip, didalam dokumen lakip terdapat beberapa cetakan, di antaranya :

A. RKT (Rencana kinerja tahunan)

| 1 Mewujudkan 11 Tensujudnya 11 Persentase 100 11 Program Pendaan 11 Fasilitati Pendaan<br>Kalembagaan yang kelembagaan Kabu kelembagaan Kabu<br>repert lingsi dan terat tungsi dan Korko Kapasiasa Peranjat Darahi |
|----------------------------------------------------------------------------------------------------|
| lepid ukuan<br>dokung dengan<br>perigitaan<br>uongetend<br>Santo Folya<br>Aeaatur                                                                                                    |
| 2 Peringiatan<br>Kapalaa<br>Kelenbagan<br>Perangia Daerah                                                                                                    |
| 2 Meningkatnya<br>skuntabilitas<br>penerinthahan<br>disertai<br>pendahan<br>budaya kerja                                                                                                    |

B. Perjanjian kinerja

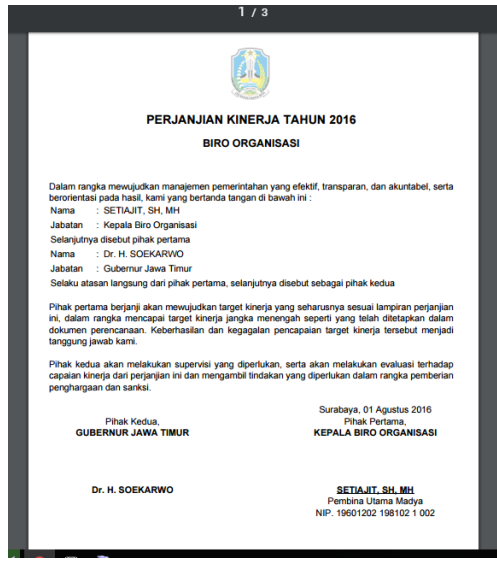

Gambar 4.60 Contoh hasil cetak Laporan Perjanjian Kinerja

# C. IKU (indikator kinerja tahunan)

| Instanti                     |                                                              | Danian Kalumbaana                                                                                                    |                                                                                                    |                                                  |                                                                          |                                             |  |  |  |  |  |  |
|------------------------------|--------------------------------------------------------------|----------------------------------------------------------------------------------------------------|----------------------------------------------------------------------------------------------------|--------------------------------------------------|--------------------------------------------------------------------------|---------------------------------------------|--|--|--|--|--|--|
| Viei                         | 1                                                            | Tarvaii rinya Ornani                                                                                                    | '<br>Isei Damarintah Drovinsi yang                                                                                                  | Efektif Efision dan Akuntahal                    |                                                                          |                                             |  |  |  |  |  |  |
| Miei                         | 1                                                            | 1 Decetars decision                                                                                                    | nustan Kelembarasan Tatalak                                                                                                    | sana Manajemen Sumher Dava Ana                   | aratur Akuntahilitae                                                     | dan Kusikar                                 |  |  |  |  |  |  |
|                              | 1                                                            | Pelayanan Publik.                                                                                                    | gueran neren begaan, ranae                                                                                                    | and, management danicer days repr                |                                                                          |                                             |  |  |  |  |  |  |
| Tugas                        | 1                                                            | menyispian perumusan tebipikan, mengkoordinasikan pelaksanaan lugas dan lungsi, pemantauan dan evaluasi program<br>kegiatan dan penyelenggaraan peminisan tehnis, administrasi dan sumber daya di bidang kelembagaan, tatalaksana, analisa<br>dan formasi jabatan serta peningkatan kinerja organisasi.                                                                                                    |                                                                                                    |                                                  |                                                                          |                                             |  |  |  |  |  |  |
| Fungsi                       | ł                                                            | <ul> <li>pelaksanaan penylapan perumusan kebijakan di bidang organisasi, analisis jabatan dan kepegawaian, pelayanan publik serta<br/>peningkatan kinerja organisasi;</li> </ul>                                                                                                    |                                                                                                    |                                                  |                                                                          |                                             |  |  |  |  |  |  |
|                              |                                                              | b. pelaksanaan koordinasi dan penyusunan program kegiatan serta petunjuk teknis pelaksanaan di bidang kelembagaan,<br>ketatalaksanaan, analisis jabatan dan kepegawalan, pelayanan publik serta peningkatan kinerja organisasi;                                                                                                    |                                                                                                    |                                                  |                                                                          |                                             |  |  |  |  |  |  |
|                              |                                                              | c. pelakanaan monitoring dan evakuasi penyelenggaraan pemerintahan dan pembangunan di bidang kelembagaan,<br>ketalakaanaan, maksi piastam dan kepegawaiain, pelayanan publik seta peningkatan kineja organisasi;<br>d. pelakaanaan pembinaan tekinai, administrasi serta sumber daya di bidang kelembagaan, ketalakaanaan, analisis jabatar<br>kepegawaian, pelayaran publik serta peningkatan kinerja organisasi; |                                                                                                    |                                                  |                                                                          |                                             |  |  |  |  |  |  |
|                              |                                                              |                                                                                                    |                                                                                                    |                                                  |                                                                          |                                             |  |  |  |  |  |  |
|                              | e, pelaksanaan tugas-tugas lain yang diberikan oleh Asisten. |                                                                                                    |                                                                                                    |                                                  |                                                                          |                                             |  |  |  |  |  |  |
|                              |                                                              |                                                                                                    |                                                                                                    |                                                  |                                                                          |                                             |  |  |  |  |  |  |
|                              |                                                              |                                                                                                    |                                                                                                    |                                                  | 1                                                                        |                                             |  |  |  |  |  |  |
| SA                           | SAR                                                          | AN STRATEGIS                                                                                                    | INDIKATOR KINERJA<br>UTAMA                                                                                                    | PENJELASAN / FORMULASI<br>PENJELASAN / FORMULASI | SUMBER DATA                                                              | PENANGGUNG<br>JAWAB                         |  |  |  |  |  |  |
| SA                           | SAR                                                          | AN STRATEGIS                                                                                                    | INDIKATOR KINERJA<br>UTAMA<br>2                                                                                                    | PENJELABAN / FORMULASI<br>PENJETUAGAN<br>8 1     | SUMBER DATA                                                              | PENANGGUNG<br>JAWAB<br>5                    |  |  |  |  |  |  |
| SA:<br>Terwijuz<br>tepat fun | SAR<br>Inya<br>gsi (                                         | AN STRATEGIS<br>1<br>Ian tepet ukuran                                                                                                    | INDIKATOR KNIPIJA<br>UTAMA<br>19 Posta<br>19 Postalas<br>Kolentagasobi<br>Povini yang tepat<br>Rangi dan uturat<br>Rangi dan uturat | PENJELABAN / PORMULASI<br>PENJITUNGAN<br>3       | SUMBER DATA<br>4<br>Laporan<br>Monitoring dan<br>Evaluasi<br>Kelembagaan | PENANGGUNG<br>JAWAB<br>5<br>Biro Organisasi |  |  |  |  |  |  |

Gambar 4.61 Contoh hasil cetak Laporan IKU

D. Matrix renstra (matrix rencana strategi)

|                                                                                                    |                                                                                  |        |                                |                                          | Pemerintah                          |                  |                                           |             |               |                               |                                                                                 |
|----------------------------------------------------------------------------------------------------|----------------------------------------------------------------------------------|--------|--------------------------------|------------------------------------------|-------------------------------------|------------------|-------------------------------------------|-------------|---------------|-------------------------------|---------------------------------------------------------------------------------|
|                                                                                                    | "Ten                                                                             | wujud  | Inya Or                        | rganisasi                                |                                     | Provinsi         | yang Efekti                               | f, Efisier  | n dan Akunta  | ibel"                         |                                                                                 |
| IISI 1 : Pen<br>Publik.                                                                                                    | staan dan per                                                                    | iguata | n Kelemi                       | nbagaan, T                               | atalaksana, Mi                      | anajemen S       | umber Daya                                | Aparatur,   | Akuntabilitas | dan Kualitas                  | Pelayanan                                                                       |
|                                                                                                    |                                                                                  |        |                                |                                          |                                     | TUJUAN 1         |                                           |             |               |                               |                                                                                 |
| UR.                                                                                                    | MAN                                                                              | Γ      |                                | INDIKATO                                 | R                                   | PE               | FORMULASI KONDISI AV<br>PENGHITUNGAN 2015 |             |               | AL KON                        | IDISI AKHIR<br>2019                                                             |
| Wewujudkan<br>Kelembagaan yang tepat<br>Jungsi dan tepat ukuran<br>didukung dengan<br>peningkatan kompetensi<br>Sumber Daya Aparatur |                                                                                  | 1      | Prosent<br>pelayan<br>lingkung | tase PNS y<br>nan perkant<br>gan Biro Or | ang mendapat<br>oran di<br>ganisasi | pelaga<br>Ju     | pringenesis standarf X 100% SO            |             |               | 100                           |                                                                                 |
|                                                                                                    |                                                                                  |        |                                |                                          |                                     |                  |                                           |             |               |                               |                                                                                 |
|                                                                                                    |                                                                                  |        |                                |                                          |                                     |                  |                                           |             |               |                               |                                                                                 |
|                                                                                                    |                                                                                  |        |                                |                                          |                                     |                  |                                           |             |               |                               |                                                                                 |
|                                                                                                    |                                                                                  |        |                                |                                          |                                     |                  |                                           |             |               |                               |                                                                                 |
|                                                                                                    |                                                                                  |        |                                |                                          | SASARAN : 1                         |                  |                                           |             |               | CARA MENC                     | CAPAI TUJUAN<br>ASARAN                                                          |
| URAIAN                                                                                                    | INDIKATOR                                                                        | RUM    | US I                           | KONDISI                                  | SASARAN : 1                         |                  | ARGET TAHUR                               |             |               | CARA MENC<br>DAN S            | APAI TUJIAN<br>Abaran<br>Program                                                |
| URAIAN                                                                                                    | INDIKATOR                                                                        | RUM    | US I                           | KONDISI<br>AWAL                          | SASARAN : 1<br>2015                 | 2016             | ARGET TAHUN<br>2017                       | 2018        | 2019          | CARA MENC<br>DAN S            | apai tujijan<br>Abaran<br>Program                                               |
| URAIAN<br>Terwujudn<br>ya kelemba<br>gaan yang<br>liepat<br>fungsi dan<br>tepat                                                      | INDIKATOR<br>Persentase<br>kelembaga<br>an Kab./<br>Kota dan<br>SKPD<br>Provinsi | RUM    | US                             | KONDISI<br>AWAL                          | SASARAN : 1<br>2015<br>100          | 1<br>2016<br>100 | ARGET TAHUN<br>2897<br>100                | 2018<br>100 | 2019<br>100   | CARA MENC<br>DAN S<br>STRATEG | APAI TUJJAN<br>ABARAN<br>Program<br>Pendaan<br>dan Pering<br>Kalan<br>Kapasitas |

Gambar 4.62 Contoh hasil cetak Laporan Renstra

# E. Rencana aksi

| No | Ind                                                                                                    | ikator Kinerja        |                 |                                          | Target Triwulanan                     |                                                        |                                       |                 |  |  |
|----|----------------------------------------------------------------------------------------------------|-----------------------|-----------------|------------------------------------------|---------------------------------------|--------------------------------------------------------|---------------------------------------|-----------------|--|--|
|    |                                                                                                    |                       |                 | 1                                        |                                       |                                                        | ш                                     | IV              |  |  |
| 1  | Persentase kelembagaan H<br>tepat fungsi dan ukuran                                                                          | (ab./ Kota dan SKF    | D Provinsi yang |                                          | 30                                    | >                                                      |                                       |                 |  |  |
| No | Aksi/Kegiatan                                                                                                    | Jadwal<br>Pelaksanaan | Output/Keluar   | an Pr                                    | ogram                                 | ,                                                      | Kegiatan                              | Rp.             |  |  |
| 1  | Asistensi SKPD<br>dilingkungan Pemerintah<br>Provinsi Jawa Timur<br>dalam rangka<br>peningkatan akuntabilitas<br>kinerja     |                       |                 | Program<br>dan Per<br>Kapasit<br>Kelemb  | n Penataan<br>ingkatan<br>as<br>agaan | Fasilitasi Penataan<br>Kelembagaan<br>Perangkat Daerah |                                       | Rp. 450.000.000 |  |  |
| 2  | Pra evaluasi<br>implementasi SAKIP                                                                                           |                       |                 | Program<br>dan Per<br>Kapasit<br>Kelemba | n Penataan<br>ingkatan<br>as<br>agaan | Fasilit<br>Kelem<br>Peran                              | asi Penataan<br>bagaan<br>gkat Daerah | Rp. 450.000.000 |  |  |
| 3  | Fasilitasi SKPD<br>dilingkungan Pemerintah<br>Provinsi Jawa Timur<br>dalam rangka<br>peningkatan akuntabilitas               |                       |                 | Progran<br>dan Per<br>Kapasit<br>Kelemb  | n Penataan<br>ingkatan<br>as<br>agaan | Fasilit:<br>Kelem<br>Peran                             | asi Penataan<br>bagaan<br>gkat Daerah | Rp. 450.000.000 |  |  |
|    | kinerja                                                                                                    |                       |                 | 1                                        |                                       | I                                                      |                                       | 1               |  |  |
| 4  | Pemberian penghargaan<br>atas hasil evaluasi<br>implementasi SAKIP<br>SKPD dilingkungan<br>Pemerintah Provinsi Jawa<br>Timur |                       |                 | Progran<br>dan Per<br>Kapasit<br>Kelemb  | n Penataan<br>ingkatan<br>as<br>agaan | Fasilita<br>Kelem<br>Peranj                            | asi Penataan<br>bagaan<br>gkat Daerah | Rp. 450.000.000 |  |  |
| 5  | Rapat koordinasi dalam<br>rangka peningkatan<br>akuntabilitas kinerja                                                        |                       |                 | Program<br>dan Per<br>Kapasiti<br>Kelemb | n Penataan<br>ingkatan<br>as<br>apaan | Fasilita<br>Kelem<br>Perang                            | asi Penataan<br>bagaan<br>gkat Daerah | Rp. 450.000.000 |  |  |

Gambar 4.63 Contoh hasil cetak Laporan Rencara Aksi

F. Pengukuran kinerja tahunan

|     | Tujuan                                                                                                    | Sasaran Strategis                                                                      | Indikator                                                                                                    | Target |      |     | Realisas |   |     | Capaian (%) |
|-----|----------------------------------------------------------------------------------------------------|----------------------------------------------------------------------------------------|----------------------------------------------------------------------------------------------------|--------|------|-----|----------|---|-----|-------------|
|     |                                                                                                    |                                                                                        | 2016 2015 2016 2017 2018 2019                                                                                    |        | 2016 |     |          |   |     |             |
|     | 1                                                                                                    | 2                                                                                      | 3                                                                                                    | 4      | 5    | 6   | 7        | 8 | 9   | 10          |
| 1.1 | <ol> <li>Mewujudkan Kelembagaan<br/>yang tepat fungsi dan tepat<br/>ukuran didukung dengan<br/>peningkatan kompetensi<br/>Sumber Daya Aparatur</li> </ol>                           | <ol> <li>Terwujudnya kelembagaan<br/>yang tepat fungsi dan tepat<br/>ukuran</li> </ol> | <ol> <li>Persentase kelembagaan<br/>Kab./ Kota dan SKPD<br/>Provinsi yang tepat fungsi<br/>dan ukuran</li> </ol> | 100    | 100  | 100 | 0        | 0 | 100 | 100.00      |
| 1.3 | <ol> <li>Mewujudkan Akuntabilitas<br/>Pemerintahan melalui<br/>Tatalaksana Pemerintahan<br/>yang elektit, efesien dan<br/>terukur menuju pelayanan<br/>publik yang prima</li> </ol> | -                                                                                      |                                                                                                    |        |      | •   | -        | • |     |             |

Gambar 4.64 Contoh hasil cetak Laporan Pengukuran Kinerja Tahunan

G. Pengukuran kinerja triwulan

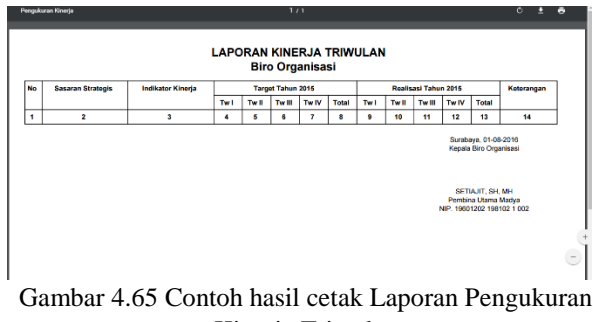

Kinerja Triwulan

H. Pengukuran rencana aksi

| NO | Rencana Aksi                                                                                                    | ' '      | Target<br>20 | Tahu<br>16 | n  | R        | alisa:<br>20 | ii Tah<br>16 | un       | Output                                                          | Program                                                            | Kegiatan                                                     | Rp.        |
|----|----------------------------------------------------------------------------------------------------|----------|--------------|------------|----|----------|--------------|--------------|----------|-----------------------------------------------------------------|--------------------------------------------------------------------|--------------------------------------------------------------|------------|
| 1  | Asistensi SKPD<br>diingkungan<br>Pemerintah<br>Provinsi Jawa<br>Timur dalam<br>rangka<br>peningkatan<br>akuntabilitas              | 1        |              |            | IV | 1        |              |              | N        | % SKPD yang<br>menyusun PK<br>sesuai pedoman<br>dan tepat waktu | Program<br>Penataan dan<br>Peningkatan<br>Kapasitas<br>Kelembagaan | Fasilitasi<br>Penataan<br>Kelembagaan<br>Perangkat<br>Daerah | 450.000.00 |
| 2  | kinerja<br>Pra evaluasi<br>implementasi<br>SAKIP                                                                                   |          |              |            |    |          |              |              |          |                                                                 | Program<br>Penataan dan<br>Peningkatan<br>Kapasitas<br>Kelembagaan | Fasilitasi<br>Penataan<br>Kelembagaan<br>Perangkat<br>Daerah | 450.000.00 |
| 3  | Fasilitasi SKPD<br>dilingkungan<br>Pemerintah<br>Provinsi Jawa<br>Timur dalam<br>rangka<br>peningkatan<br>akuntabilitas<br>kinerja |          |              |            |    |          |              |              |          |                                                                 | Program<br>Penataan dan<br>Peningkatan<br>Kapasitas<br>Kelembagaan | Fasilitasi<br>Penataan<br>Kelembagaan<br>Perangkat<br>Daerah | 450.000.00 |
| 4  | Pemberian                                                                                                    | $\vdash$ | $\vdash$     | $\vdash$   |    | $\vdash$ | $\vdash$     | $\vdash$     | $\vdash$ |                                                                 | Program                                                            | Fasilitasi                                                   | 450.000.00 |

Gambar 4.66 Contoh hasil cetak Laporan Pengukuran Rencana Aksi